「北海道電子申請サービス」で検索

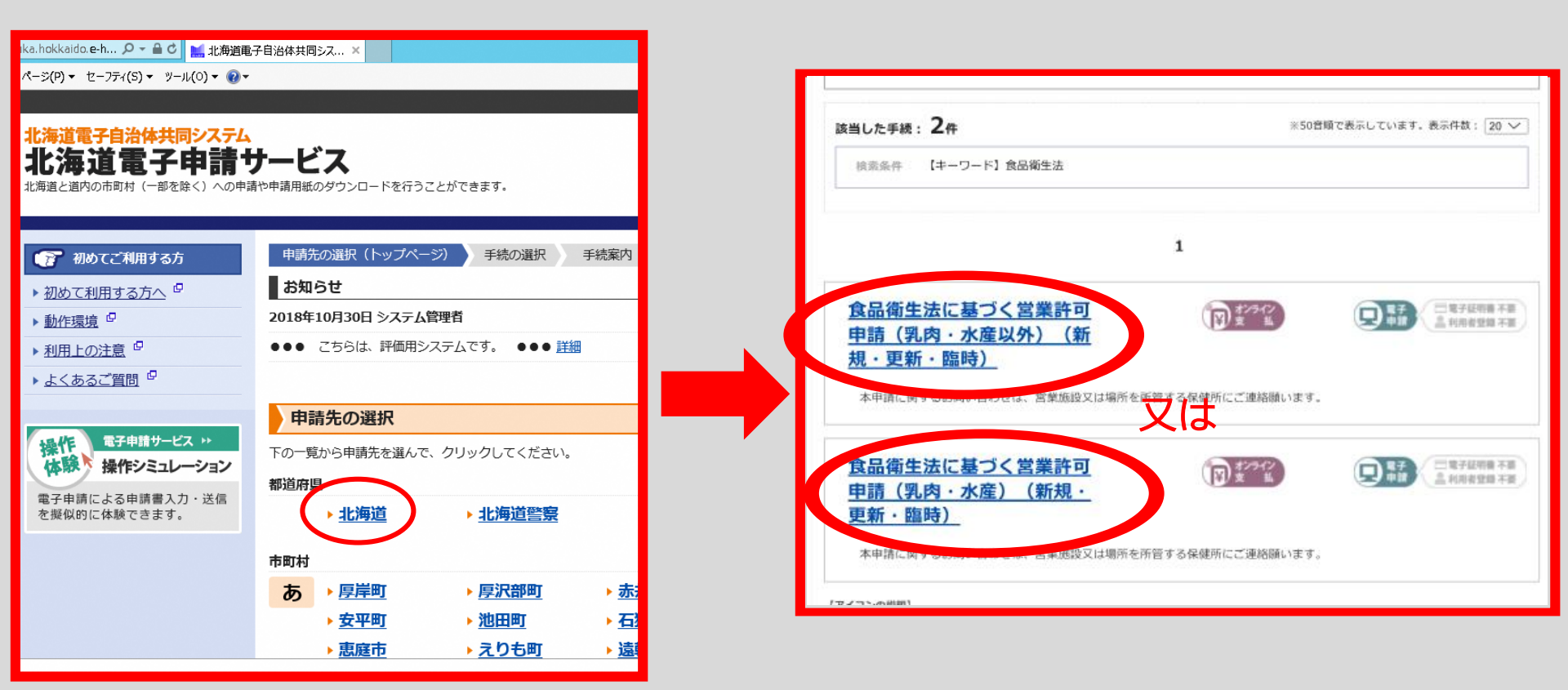

| ページ(P) ▼ セーフティ<br>北海道と高めの市町村 (一部を知く) への行                          | (S) ▼ ツール(O)<br><b>サービス</b><br><sup>40746用紙のダウンロード★</sup>                              | )▼ @ ▼<br>KF5526578###.                                                                                                    |                                                                                              |
|-------------------------------------------------------------------|----------------------------------------------------------------------------------------|----------------------------------------------------------------------------------------------------|----------------------------------------------------------------------------------------------|
| <ul> <li>⑦ 初めてご利用する方</li> <li>◆ 初めてご利用する方へ<sup>0</sup></li> </ul> | <b>車通先の調択 (トック</b> )                                                                   | フムーシュ  手動の温記                                                                                                    | ログイン                                                                                         |
| ▶ 動作環境 <sup>D</sup> ▶ 利用上の注意 <sup>D</sup> ▶ よくあるご買助 <sup>D</sup>  | <ul> <li>適択された手術に関するご案内のページです。</li> <li>この手柄についてのご質問は、下記(お問い合わせ先)までご適応ください。</li> </ul> |                                                                                                    | <ul> <li>この手続きは利用者登録を行わなくても申請が可能です。</li> <li>申請方法をメールでお知らせしますので、メールアドレスを入力してください。</li> </ul> |
|                                                                   | 中語先                                                                                    | 北海道                                                                                                    | 利田考察録落の方け利田考IDとパフロードを入力して、「ログイン」ボタンをクリック                                                     |
|                                                                   | 手能名                                                                                    | 公衆浴場监業許可申請関係                                                                                                    | クし、ログインした上で申請することも可能です。                                                                      |
|                                                                   | お問い合わせ先                                                                                | 札裁市中央反北3 高西6丁目<br>保健福祉前健康安全局支品幣主課主活業主グループ<br>電話:011-204-5260<br>FAX:011-222-1037<br><u>hofuku-shokubin1@pref.hokkaida.ka.jp</u>                                                                                                    | メールアドレス                                                                                      |
|                                                                   | 建自我明                                                                                   | <戦要><br>公衆済場の許可申請手数料を、キャッスレス決員することができます。                                                                                                    | メールアドレス                                                                                      |
|                                                                   | 手数料説明                                                                                  |                                                                                                    |                                                                                              |
|                                                                   | 支払方法                                                                                   | • オンライン支払                                                                                                    | <b>ログインしないで申請する</b>                                                                          |
|                                                                   | オンライン<br>支払方法                                                                          | <ul> <li>クレジットカード ー</li> <li>ご利用可能なクレジットカード:</li> <li>VISA、Mastercard®、XCB、American Express、Diners Club</li> <li>VISA ●</li> <li>「「」</li> <li>「」</li> <li>「」<td>使用するメールアドレスを入力</td></li></ul> | 使用するメールアドレスを入力                                                                               |
|                                                                   | 手数料                                                                                    | 26,000 円                                                                                                    | 利用者ID<br>利用者ID                                                                               |
|                                                                   | 支払期限                                                                                   | 支払い可能になってから14日後の17時30分まで                                                                                                    | パスワード                                                                                        |
|                                                                   | 手続方法                                                                                   |                                                                                                    | パスワード                                                                                        |
|                                                                   | 記載方法等                                                                                  |                                                                                                    |                                                                                              |
| 手続                                                                | きの構                                                                                    | 既要を確認する                                                                                                    | □ ガイン     □                                                                                  |

既にアカウントがある場合はこちらに入力

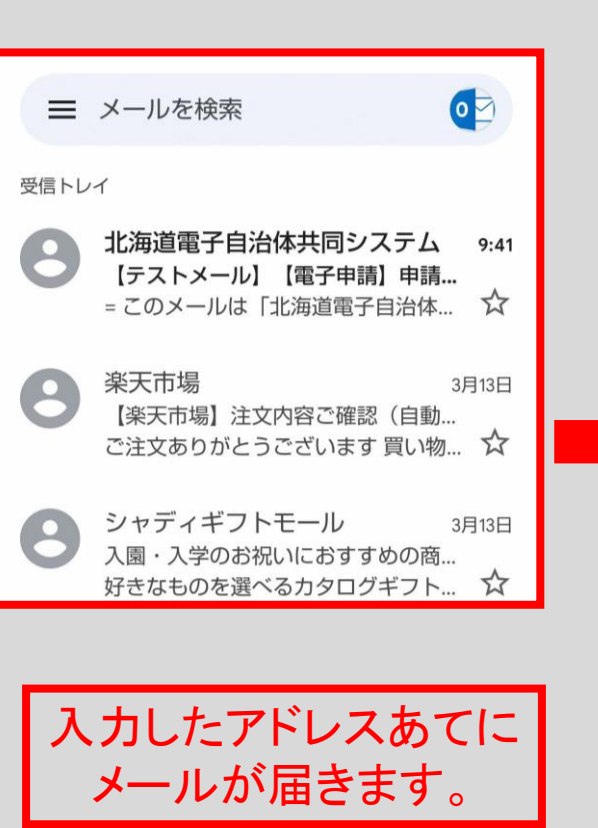

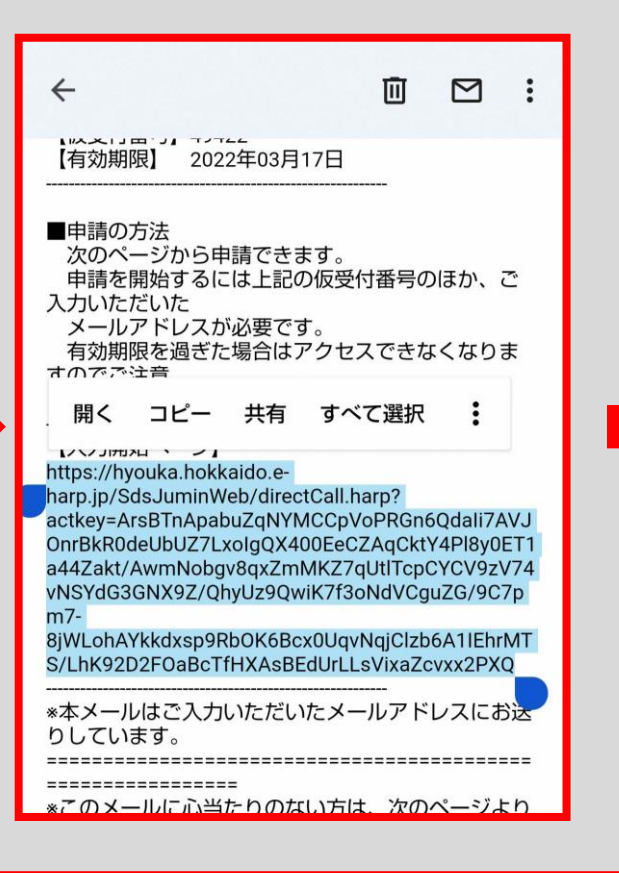

メール本文にリンク先があります。

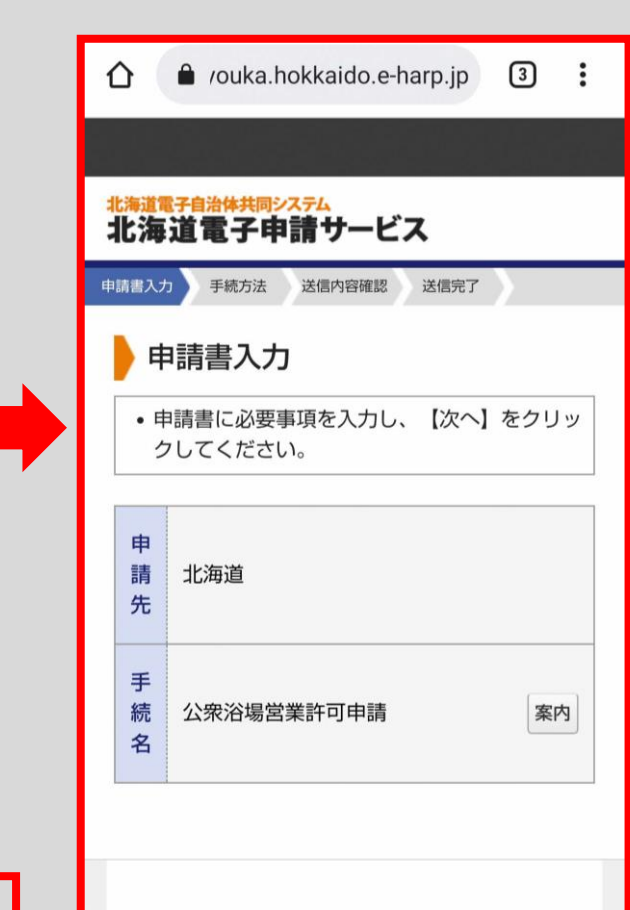

公衆浴場営業許可申請

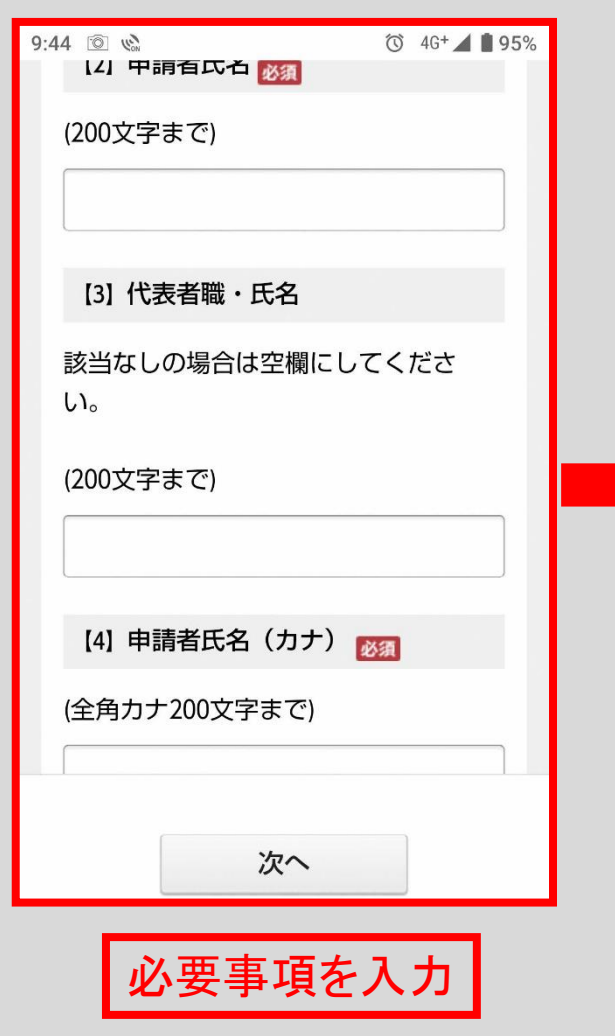

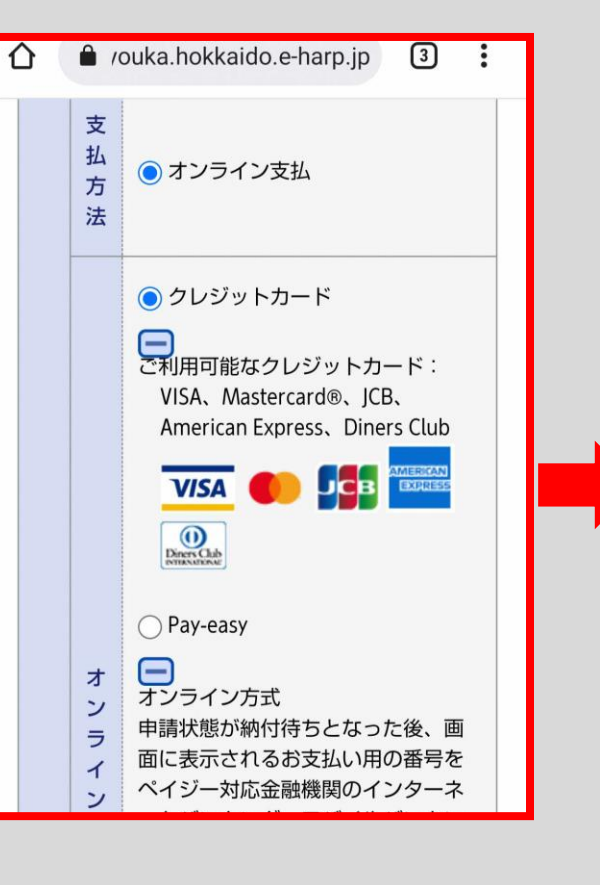

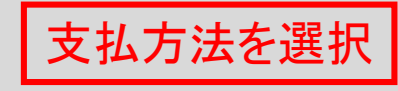

|                          | Цал                                  | ,<br> |                                                   |
|--------------------------|--------------------------------------|-------|---------------------------------------------------|
|                          | 電話番号                                 |       | 090-1234-5678                                     |
|                          | 料金                                   |       | 26,000 円                                          |
| 申請                       | 内容確認情                                | 報     |                                                   |
| パン<br>(4<br>以」<br>」      | スワード<br>≰角6文字<br>上20文字<br>以内)        | 必須    | 申請内容確認時にこのパ<br>スワードが必要となりま<br>すので、控えておいてく<br>ださい。 |
| パン<br>草<br>(4<br>以_<br>」 | スワード<br>再入力<br>é角6文字<br>上20文字<br>以内) | 必須    | •••••                                             |
|                          |                                      |       | 送信                                                |

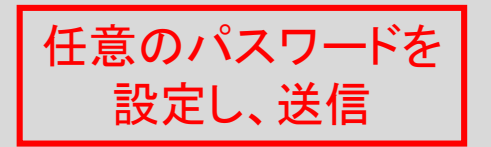

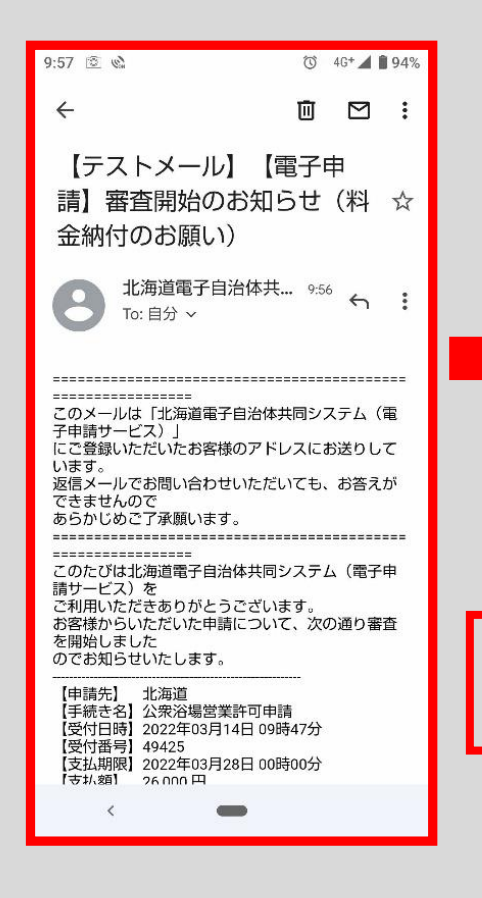

50fb38-eEXiE54JRjSXIxn-QXLSZLL4wUdhMveHMTS/LhK92D2FOaBcTfHXAsBE dUrLLsVixaZcvxx2PXQ

■支払方法

次のお支払いページからお支払いしてください。 上記の申請内容のご確認方法にある「申請履歴」 からでも同じお 支払ページにアクセスできます。

## 【お支払いページ】

https://pmft.kessai.info/PmPaymentWeb/CZ2yjgcglt/ api/top? keyNumber1=wlg%2bs0yFU5YV9mgAdPgLOPc4C%2f

ReyNumber1=Wiq%2DsUyF05YV9mgAdPqL0Pc4G%2t 8PyDuP9h8G%2behLdh0xZSyoNgplQoykM3CD%2bgx P&keyNumber2=EXdoR1StdKpT50ky5A8fkA%3d%3d

\*本メールはご入力いただいたメールアドレスにお送 りしています。

内容確認し、本文中のリンク先から お支払ページへ

|   | print.kessal.inio/PriPay                                                                                                    |
|---|----------------------------------------------------------------------------------------------------|
|   | 北海道への支払                                                                                                    |
|   | お知らせ -                                                                                                    |
|   | <ul> <li>クレジットでのお支払いについて<br/>お支払い画面の表示から30分が経過するとタ<br/>イムアウトとなり、お支払いができなくなり<br/>ます。</li> <li>お支払い画面の表示から30分以内にお支払い<br/>を完了させるようにお願いします。</li> </ul> |
|   |                                                                                                    |
|   | 注意事項                                                                                                    |
|   | <ul> <li>北海道の税外のお支払について、クレジット<br/>カードによりお支払をすることができます<br/>(上限額は、お客様がご負担する決済手数料<br/>を含めて1千万円未満です。)。</li> </ul>                                      |
| ٦ | <ul> <li>決済手数料</li> <li>決済手数料はお客様のご負担となります。</li> <li>なお、1万円ごとに100円(消費税別)が加<br/>算されます。</li> </ul>                                                   |
|   | * 計和は人のとおりとす。<br>決済額 1円~10,000円 決済手                                                                                                    |
|   | 3247 100円(消費(757))<br>決済額 10,001円~20,000円 決済手<br>約11,200円(消費税別)                                                                                    |
|   | (1) (1) (1) (1) (1) (1) (1) (1) (1) (1)                                                                                                    |
|   |                                                                                                    |

注意事項をよく読んでください

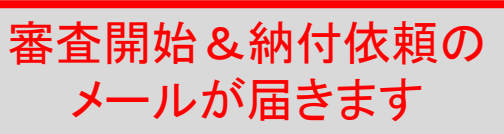

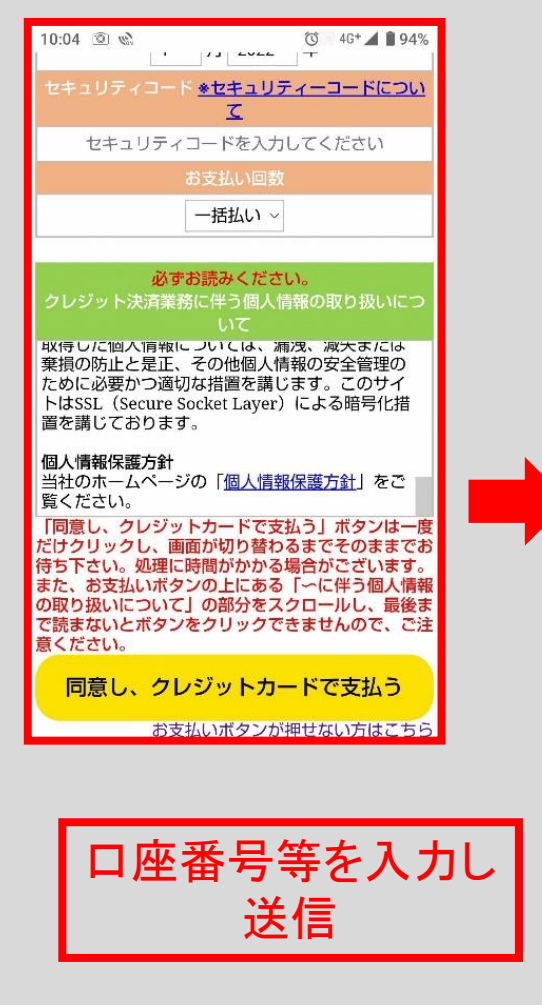

| 78009074742                      |  |  |  |
|----------------------------------|--|--|--|
| お支払い完了日時                         |  |  |  |
| 2022/03/14 09:57                 |  |  |  |
|                                  |  |  |  |
| お支払いが完了しました。ご利用ありが               |  |  |  |
| とつごさいよした。<br>木両面け印刷 またけフクリーンショップ |  |  |  |
| トを取得し保管ください。                     |  |  |  |
|                                  |  |  |  |
| 納付情報1                            |  |  |  |
| 納付番号                             |  |  |  |
| 0020220314000000001              |  |  |  |
| 確認番号                             |  |  |  |
| 661528                           |  |  |  |
| 支払金額                             |  |  |  |
| 26,000円                          |  |  |  |
| システム利用料 (税込み)                    |  |  |  |
| 330円                             |  |  |  |
|                                  |  |  |  |
| 合計お支払い額                          |  |  |  |
| 26,330円                          |  |  |  |
|                                  |  |  |  |
| 納付が完了  主  た                      |  |  |  |

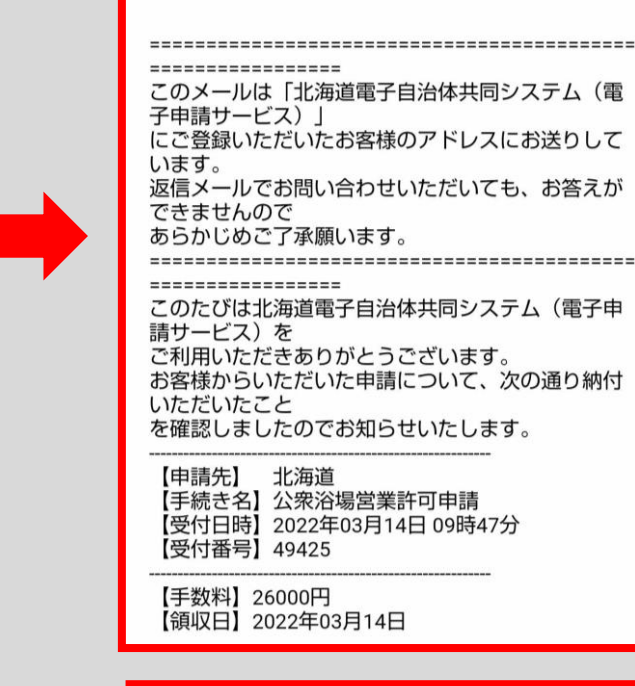

【テストメール】【電子申

北海道電子自治体共... 10:06

請】納付完了のお知らせ

To: 自分 ~

\$

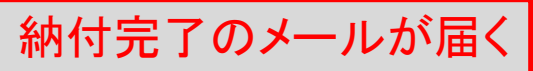

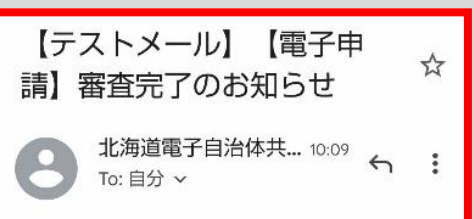

このメールは「北海道電子自治体共同システム(電 子申請サービス)」 にご登録いただいたお客様のアドレスにお送りして います。 返信メールでお問い合わせいただいても、お答えが できませんので あらかじめご了承願います。

このたびは北海道電子自治体共同システム(電子申 請サービス)を ご利用いただきありがとうございます。 お客様からいただいた申請について、審査が完了い たしましたので 次のとおりお知らせいたします。

【申請先】 北海道 【手続名】 公衆浴場営業許可申請 【受付日時】2022年03月14日 09時47分 【受付番号】49425

【審查完了日時】2022年03月14日10時09分

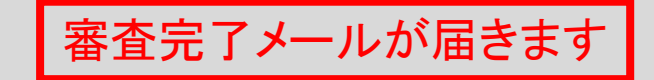

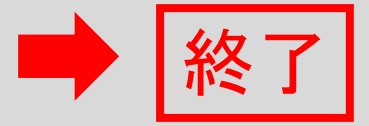